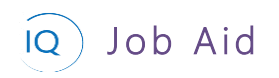

#### Overview

This Job Aid defines the steps to follow for tracking progress on an active project. This Job Aid is based on the assumption that a new project, complete with the appropriate support details, has been created in Project IQ and that the project schedule has been defined.

The following are seven (7) core actions required for finalizing the project plan. These are not sequential actions, and you may skip some based on your project delivery requirements.

- 1. Update schedule
- 2. Validate key dates and deliverables
- 3. Monitor project dates and artifacts
- 4. Update project costs
- 5. Align project resource requests to the project schedule
- 6. Set KPIs and compose status narratives
- 7. View and verify project status report

# Update schedule

Project Manager

Project execution tool

#### 1. TRACK TASK PROGRESS

a. Ensure the project tasks are current and update as appropriate for the tracking method based on your project execution tool.

## Validate key dates and deliverables

### Project Manager

Project – Key Dates and Deliverables tabs

#### 1. UPDATE KEY DATES

a. Open the **Key Dates** tab for the current project and compare the approved dates to the current schedule. If the approved Key Date is different than project schedule, select the **pencil** icon (or double click the Key Date card).

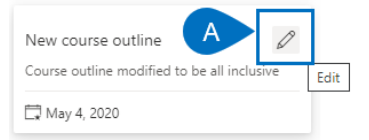

- b. Update the **Date** to reflect the current schedule.
- c. Add any additional details in the **Description** field to better describe the new key date.
- d. Set the **Status** as appropriate based on how much the date has changed from the original expectation.

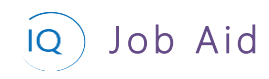

### Tracking project progress

| New course outline             |            |                 |                |                |
|--------------------------------|------------|-----------------|----------------|----------------|
| 🖬 Save 📓 Save & Close          | 🗊 Delete   | 🖒 Refresh       | 🖄 Share        | 🗟 Email a Link |
| New course outline<br>Key Date |            |                 |                |                |
| General Related                |            |                 |                |                |
| Name *                         | New course | e outline       |                |                |
| Date                           | 04-May-20  | В               |                |                |
| Description                    | Course out | line modified t | o be all inclu | ive            |
| Status                         | At risk    |                 |                |                |
|                                | Not set    |                 |                |                |
|                                | On track   |                 |                |                |
|                                | At risk    |                 |                |                |
|                                | High risk  |                 |                |                |
|                                | Done       |                 |                |                |

#### 2. UPDATE DELIVERABLES

- a. Open the **Deliverables** tab for the current project and compare the approved dates to the current schedule. If the approved Deliverable date is different than the project schedule, select the **Deliverable row**.
- b. Click **Edit** (or double click the Deliverable name).

| Deliverables for Project  |                           |                          | B 🖉 Edit 🛍            | Delete Deliverable   |
|---------------------------|---------------------------|--------------------------|-----------------------|----------------------|
| ✓   Name ∨                | Category $\smallsetminus$ | Assigned To $\checkmark$ | Due Date $\checkmark$ | Status Reason $\vee$ |
| ✓ ► A mpletion Certifcate | Other                     | Doug Brown               | 🔶 24-Apr-20           | Not Started          |

- c. Update the **Due Date** to reflect the current schedule.
- d. Add any additional details in the **Description and Progress Update** fields to better describe the deliverable status.

| ן<br>נ | raining Completion Certifcate         |             | Driver awareness training refresh Vroject |
|--------|---------------------------------------|-------------|-------------------------------------------|
| C      | General Related                       |             |                                           |
|        | Name * Training Completion Certifcate | Category    | Other                                     |
|        | Description                           | Assigned To | A Doug Brown                              |
| D      |                                       | Due Date    | 24-Apr-20                                 |
|        | Progress Update                       | Status      | Not Started                               |
|        |                                       |             |                                           |

# Monitor project dates and support items

Project Manager

Project – Insights – All Projects

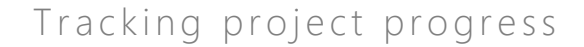

### 1. REVIEW PROJECT PERFORMANCE

Job Aid

IQ

a. Right mouse click on the current project and click Drill through and then select Project Status.

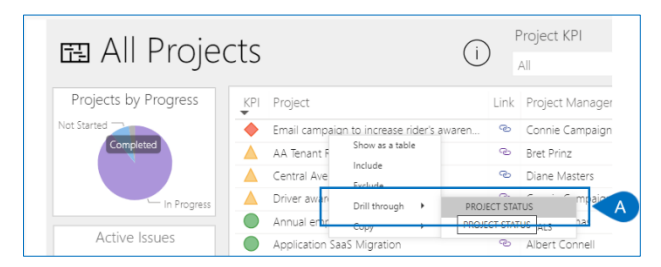

b. Click on the Tracking radio button.

| ∋ Project               | Status:                           |          | AA Tenant Renewal R300 🛛 🖉   |              |                                 |      |            |     |                                        |      |           |  |  |  |
|-------------------------|-----------------------------------|----------|------------------------------|--------------|---------------------------------|------|------------|-----|----------------------------------------|------|-----------|--|--|--|
| Project KPI<br>On Watch | Project Link Project Manager      |          | Start Fini<br>06-Apr-20 27-A | sh<br>kug-21 | Changes Go to Project es        | Fina | ncials Iss | ues | Risks <sup>™</sup> Schedule<br>↑ ● → ● | →    | Work      |  |  |  |
| Cohodulad Finish        | Key Dates                         |          |                              |              | Deliverables                    |      |            |     | Risks                                  |      |           |  |  |  |
| Scheduled Pinish        | KPI Key Date                      | Link     | Date ^                       | KPI          | Deliverable                     | Link | Due Date   | KP  | I Risk                                 | Link | Due Dat   |  |  |  |
| 27-Aug-21               | Vandor showrasa                   | 95       | 27-Mar-20                    | -            | Draft Purchases Orders for ne   | 9    | 24-405-20  |     | Backup data center may not h           | 9    | 08-100-2  |  |  |  |
|                         | Project Start                     | 0        | 07-Apr-20                    | ŏ            | Analysis and Design documen     | 0    | 29-Jul-20  |     | Executive Staff may become di          | 0    | 11-Jun-20 |  |  |  |
| Target Finish           | Current Infrastructure Review (   | • •      | 15-May-20                    | ŏ            | New Hardware, Software, and     | Ø    | 19-lun-20  |     | Network Protocol Communicat            | ٩    | 24-Apr-2  |  |  |  |
| 04-Dec-20               | Organizational risk review        | Ø        | 15-May-20                    | ŏ            | Pre-review Design Doumentati    | Ø    | 24-Jun-20  | C   | Developer creativity to perfor         | Ø    |           |  |  |  |
| 04-Dec-20               | System and Target Performance     | 0        | 22-May-20                    | ŏ            | SW development and test co      | Ø    | 15-Oct-20  | č   | Project Team may encounter r           | Ø    | 24-Jul-20 |  |  |  |
| Lata Tacks              | Software Contents defined         | 0        | 21-Jun-20                    | ŏ            | System Requirements and Pef     | Q    | 21-Aug-20  | č   | Resources may not be availabl          | Q    | 16-Jun-2  |  |  |  |
| Late lasks              | Hardware for Infrastructure de    | <b>D</b> | 25-Jun-20                    | Õ            | Analysis report of the current  | Ø    | 10-Jun-20  | Č   | Server Hardware may need to            | Ø    | 20-Nov-   |  |  |  |
| 3                       | Financial viability analysis      | ବ୍ତ      | 30-Jun-20                    | 0            | April Progress Report Delivere  | Q    | 07-May-20  | C   | Vendor may not be financially          | Q    | 10-Dec-2  |  |  |  |
| Overdue Tasks           | Issues                            |          |                              |              | Decisions                       |      |            |     | Change Reques                          | sts  |           |  |  |  |
| 6                       | KPI Issue                         | Link     | Due Date 🔺                   | KPI          | Decision                        | Link | Due Date   | KP  | 1 Change Request                       | Link | Due Da    |  |  |  |
| 6                       | Deployment Logistics tasks un     | B        | 11-May-20                    | •            | Allow approved overtime for     | ବ    | 24-Apr-20  | i   | Support Mobile Device Support          | Q    | 07-May-2  |  |  |  |
|                         | Resources planned for coding      | ø        | 11-Jun-20                    |              | Hold quarterly project review   | 0    | 10-Apr-20  | C   | Add Checkpoint field locking t         | Ø    | 17-Jul-20 |  |  |  |
| Effort Completed        | O Competition is actively deploy  | ବ        | 30-Jul-20                    |              | Need to add unplanned ident     | ବ    | 10-Apr-20  | C   | Add support for Access datab           | ବ୍ତ  | 24-Jul-20 |  |  |  |
| 1,018                   | O Existing system documentatio.   | ®        | 16-Oct-20                    | 0            | Activated User Licenses for all | Q    | 19-Jun-20  | C   | Automatically change the user          | Ð    | 26-Jun-2  |  |  |  |
| Hours                   | O Funding not identified for alte | ø        | 24-Sep-20                    | 0            | Confirm Marketing Collateral    | ବ    | 14-Aug-20  | C   | Performance Statistics Interface       | Ø    | 20-Aug-2  |  |  |  |
| Effort Remaining        | O Hardware Vendor not complia     | Ø        | 16-Jun-20                    | 0            | Consider additonal resources,   | ବ୍ତ  | 17-Jul-20  | C   | Provide option to clear softwa         | Ø    | 23-Jul-20 |  |  |  |
| 8 896                   | O Preliminary hardware design     | B        |                              | 0            | Do not implement internation    | ବ    | 03-Jul-20  | C   | UI and Reports must support            | ବ୍ତ  | 24-Jul-20 |  |  |  |
| 0,000                   | Resources being diverted fro.     | Ø        | 13-Jul-20                    | 0            | Hold Team Status Meetings M     | Ø    | 18-Dec-20  | 0   | Add new feature to extract da          | Ø    | 15-Jan-20 |  |  |  |

- c. Review each section of this report to identify late dates and artifacts. The default sort in each list is by KPI ensuring the troubled items are visible at the top of the list.
- d. Click the link icon to access the details of an item in order to take corrective actions and rectify project delivery challenges.

| € Project         | Status:                                             |      | AA Te         | en     | ant Renewa                      |          |              |     |                                  |      |            |
|-------------------|-----------------------------------------------------|------|---------------|--------|---------------------------------|----------|--------------|-----|----------------------------------|------|------------|
| Project KPI       | Project Link Project Manager                        |      | Start Fin     | sh     | Changes Go to Project es        | Fina     | incials Issi | Jes | Risks Schedule                   |      | Work       |
| On Watch          | 🔺 🌩 ° Bret Prinz                                    |      | 06-Apr-20 27- | 4ug-21 | • • • •                         | <u>﴾</u> | ♦ → (        |     | ↑ ● → ●                          | ÷    | ▲ ↓        |
| Scheduled Einich  | Key Dates                                           |      |               |        | Deliverable                     | s        | _            | F   | Risks                            |      |            |
| Scheduled Philish | KPI Key Date                                        | Link | Date          | KP     | 1 Delicoble                     | Lin      | k Due Date 🔺 | KF  | PI Risk                          | Link | Due Date 🔺 |
| 27-Aug-21         | A Vendor showcase                                   | C    | 27-Mar-20     | ľ      | Draft Purchases Orders for ne   | . 0      | 24-Apr       | Ĭ   | Backup data center may not b     | Ø    | 08-Jun-20  |
|                   | O Project Start                                     | Ð    | 07-Apr-20     | C      | Analysis and Design documen.    | ବ        | 29-Jul-20    |     | Executive Staff may become di    | Ð    | 11-Jun-20  |
| Target Finish     | Ourrent Infrastructure Review C                     | @    | 15-May-20     | C      | New Hardware, Software, and .   | ୍ବ       | 19-Jun-20    |     | Network Protocol Communicat      | ®    | 24-Apr-20  |
| 04-Dec-20         | Organizational risk review                          | 0    | 15-May-20     | C      | ) Pre-review Design Dournet     | 0        | 24-Jun-20    | C   | ) Developer creativity to perfor | Ø    |            |
|                   | System and Target Performanc                        | Ø    | 22-May-20     | C      | ) SW development and test co    | Q        | 15-Oct-20    | C   | ) Project Team may encounter r   | Ø    | 24-Jul-20  |
| Late Tasks        | <ul> <li>Software Contents defined</li> </ul>       | ବ    | 21-Jun-20     | C      | ) System Requirements and Pef   | ବ        | 21-Aug-20    | C   | Resources may not be availabl    | ବ୍ତ  | 16-Jun-20  |
|                   | <ul> <li>Hardware for Infrastructure def</li> </ul> | Ø    | 25-Jun-20     | 0      | Analysis report of the current  | ®.       | 10-Jun-20    | C   | ) Server Hardware may need to    | Ø    | 20-Nov-20  |
| 3                 | Financial viability analysis                        | 0    | 30-Jun-20     | 6      | April Progress Report Delivere. | 0        | 07-May-20    | C   | Vendor may not be financially    | Ø    | 10-Dec-20  |
| Overdue Tasks     | Issues                                              |      |               |        | Decisions                       |          |              |     | Change Reques                    | ts   |            |
| 6                 | KPI Issue                                           | Link | Due Date      | KF     | 1 Decision                      | Link     | Due Date     | KI  | PI Change Request                | Link | Due Date 🔺 |
| ° C               | Deployment Logistics tasks un                       | Ø    | 11-May-C      |        | Allow approved overtime for     | Ø        | 24-Apr-20    |     | Support Mobile Device Support    | Ø    | 07-May-20  |
| Effort Completed  | Resources planned for coding                        | ବ୍ତ  | 11-Jun-20     |        | Hold quarterly project review   | 0        | 10-Apr-20    | 0   | Add Checkpoint field locking t   | ବ୍ତ  | 17-Jul-20  |
| Ellort completed  | O Competition is actively deploy                    | ବ    | 30-Jul-20     |        | Need to add unplanned ident.    | @        | 10-Apr-20    | C   | ) Add support for Access datab   | ବ    | 24-Jul-20  |
| 1,018             | O Existing system documentatio                      | Ø    | 16-Oct-20     | 0      | Activated User Licenses for all | ୍ଷ       | 19-Jun-20    | C   | Automatically change the user    | Ð    | 26-Jun-20  |
| Hours             | O Funding not identified for alte                   | Ø    | 24-Sep-20     | C      | ) Confirm Marketing Collateral  | Ø        | 14-Aug-20    | C   | Performance Statistics Interface | Ø    | 20-Aug-20  |
| Effort Remaining  | O Hardware Vendor not complia                       | ବ    | 16-Jun-20     | C      | ) Consider additonal resources, | ୍ଷ       | 17-Jul-20    | C   | ) Provide option to clear softwa | ବ    | 23-Jul-20  |
| 8.896             | O Preliminary hardware design                       | Ø    |               | C      | ) Do not implement internation. | 0        | 03-Jul-20    | C   | ) UI and Reports must support    | Ø    | 24-Jul-20  |
| Hours             | O Resources being diverted fro                      | Ø    | 13-Jul-20     | C      | ) Hold Team Status Meetings M.  | @        | 18-Dec-20    | 0   | Add new feature to extract da    | Ø    | 15-Jan-20  |

Þ

# Update project costs

Project Manager

Project – Financials tab

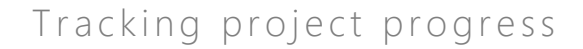

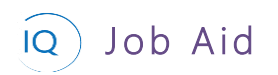

### 1. RECORD ACTUALS AND UPDATE PROJECT FORECASTS

- a. Open the **Financials** tab for the current project.
- b. Select the Forecast card for the month you are updating actual costs.

| AA Ten<br>Project<br>Active<br>Status | ant Renev                | val R300<br>ssowary Proc | luct Deve | elopment P      | <b>Fret Prinz</b><br>Project Manager | $\sim$       |            |           |
|---------------------------------------|--------------------------|--------------------------|-----------|-----------------|--------------------------------------|--------------|------------|-----------|
| Major Proj<br>Active for 4            | j <b>ect</b><br>I months | <                        | Pla       | anning          | Exec                                 | ution (47 D) |            | Closing   |
| Details                               | Key Dates                | Deliverabl               | es Ta     | sks Status      | Updates Is                           | sues Financ  | cials      |           |
|                                       | 睹 Timeline               | Key dat<br>Years         | tes Zoor  | Today<br>19 Jun | 🔿 Month Č                            | ) Refresh 🕂  | New Budget | + New Cos |
|                                       |                          | Months                   | ;         | Jun             | Jul                                  | Aug          | Sep        | Oct       |
| ~                                     | Bu<br>\$2                | idget<br>29.4K           |           | \$32К           | \$32K                                | \$12K        | \$12K      | \$62K     |
| ~                                     | For<br>\$76              | ecast<br>85.6K           | <         | \$528.3K        | \$52.3K                              | \$71.5K      | \$11.5K    | \$16K     |
| ~                                     | Ac<br>\$65               | tual<br>9.4K             | <         | \$514K          | \$88K                                | B            | \$0        | \$0       |
| ~                                     | Var<br>-\$5              | iance<br>36.2K           | ĸ         | -\$496.3K       | -\$20.3K                             | -\$59.5K     | \$500      | \$46K     |

c. Enter the actual costs by line.

| Sea | rch              | 오 + New        | Cost |             |   |        |                  |             |             |
|-----|------------------|----------------|------|-------------|---|--------|------------------|-------------|-------------|
|     | Category/Name    | Date           |      | Forecast    |   | Actual | Transaction Note | Budget      | Variance    |
|     | Capex            |                |      | \$3,500.00  |   | \$0.00 |                  | \$8,000.00  | \$4,500.00  |
| 0   | Hardware         | 30 Sep 2020🖽   | s    | 1000        | s |        |                  |             |             |
| 0   | Labor - Contract | 20 Sep 2020    | s    | 1500        | s |        |                  |             |             |
| 0   | Software         | 20 Sep 2020[]] | s    | 1000        | s |        |                  |             |             |
|     | Opex             | C              |      | \$8,000.00  |   | \$0.00 |                  | \$4,000.00  | -\$4,000.00 |
| O   | Labor            | 30 Sep 2020[]] | s    | 6000        | s |        |                  |             |             |
| 0   | Travel           | 30 Sep 2020    | s    | 2000        | s |        |                  |             |             |
|     | Totals:          |                |      | \$11,500.00 |   | \$0.00 |                  | \$12,000.00 | \$500.00    |

d. Review and update any remaining forecast values to align to the project schedule.

| Ci<br>Pri | ompo<br>sject        | osite track     | engineerinç   | g study      | 0             |              |               |              |              | 、<br>、          |                |   |
|-----------|----------------------|-----------------|---------------|--------------|---------------|--------------|---------------|--------------|--------------|-----------------|----------------|---|
| Ma<br>Act | jor Proj<br>ve for 2 | ject<br>19 days | <             |              | Planning (5 0 | >)           |               |              | Execu        | bion            |                |   |
| D         | rtails               | Key Dates       | Deliverables  | Tasks Status | Updates Issue | rs Risks Dec | isions Change | Requests Les | sons Learned | Financials Doci | uments         |   |
|           |                      |                 |               |              |               |              |               |              |              | 🖏 Timeline 🚦    | Key dates Zoom | - |
|           |                      |                 | Years         |              |               |              |               |              | 2020         | V2021           |                |   |
|           |                      |                 | Months        | IUL          | Aug           | Sep          | Oct           | Nov          | Dec          | Jan             | Feb            |   |
|           | v                    | Bu<br>\$85      | dget<br>i6.2K | \$142.7K     | \$142.7K      | \$142.7K     | \$142.7K      | \$142.7K     | \$142.7K     | ]               |                |   |
|           | $\vee$               | For<br>\$8      | ecast<br>75K  |              | \$125K        | \$1 D        | \$125K        | \$125K       | \$125K       | \$125K          | \$125K         |   |
|           | $\sim$               | Ac<br>\$93      | tual<br>2.5K  |              | \$17.5K       | \$75K        |               |              |              |                 |                |   |
|           | $\sim$               | Vari<br>-\$1    | ance<br>8.8K  | \$142.7K     | \$17.7K       | \$17.7K      | \$17.7K       | \$17.7K      | \$17.7K      | -\$125K         | -\$125K        |   |

# Align project requests to the project schedule

#### 着 🛛 Project Manager

<sup>3</sup> Project

#### 1. UPDATE ENTERPRISE PROJECT RESOURCE REQUESTS

a. From the Resources Grouping tab, open the Resource Plan tab

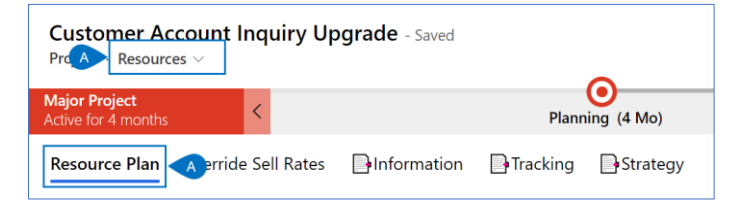

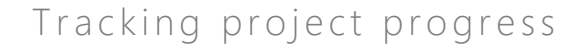

b. Align the resource request to the project schedule by adjusting the requested hours in the P for Proposed column for each time period and extend the duration of the requests as needed to align to the project schedule.

Job Aid

IQ

| Customer Accour                      | nt Inquiry Up                          | <b>grade</b> - Sa | aved          |          |            |       |       |           |       |          |             |             |           |            |       |
|--------------------------------------|----------------------------------------|-------------------|---------------|----------|------------|-------|-------|-----------|-------|----------|-------------|-------------|-----------|------------|-------|
| Major Project<br>Active for 4 months | <                                      |                   |               | Planni   | org (4 Mo) |       |       |           |       |          |             | 1           | Execution |            |       |
| Resource Plan Over                   | ride Sell Rates                        | Inform            | ation 📑       | Tracking | Strate     | ау    |       |           |       |          |             |             |           |            |       |
| Search                               | ,O Select                              | a resource t      | to add 🛛 🖇    | Ś.       |            |       |       |           | 4     | June 202 | 2 🛗         | <b>31</b> × | ⊳         |            |       |
|                                      |                                        | Visible P         | eriod Total ← |          | June 2022  |       |       | July 2022 |       |          | August 2022 | 2           | Se        | ptember 20 | 22    |
| Requests by Primary R                | tole                                   | Р                 | С             | Р        | с          | А     | Р     | с         | Α     | Р        | С           | Α           | Р         | с          | Α     |
| Totals                               |                                        | 1,060.0           | 1,030.0       | 100.0    | 75.0       | 629.0 | 200.0 | 190.0     | 482.0 | 350.0    | 355.0       | 381.0       | 285.0     | 285.0      | 419.0 |
| ^ Product Tester                     |                                        | 375.0             | 375.0         |          |            | 176.0 |       |           | 168.0 | 150.0    | 150.0       | 34.0        | 150.0     | 150.0      | 26.0  |
| Generic                              | ,,,,,,,,,,,,,,,,,,,,,,,,,,,,,,,,,,,,,, | 375.0             |               |          |            |       |       |           |       | 150      |             |             | 150       |            |       |
| ⊐ Tina Hamilton                      |                                        |                   | 375.0         |          |            | 176.0 |       |           | 168.0 |          | 150.0       | 34.0        |           | 150.0      | 26.0  |
| ^ Engineer                           |                                        | 350.0             | 32(B          | 75.0     | 60.0       | 116.0 | 75.0  | 60.0      | 108.0 | 75.0     | 75.0        | 109.0       | 75.0      | 75.0       | 101.0 |
| Bill Tibbetts                        | ,⊐~                                    | 350.0             | 320.0         | 75       | 60.0       | 116.0 | 75    | 60.0      | 108.0 | 75       | 75.0        | 109.0       | 75        | 75.0       | 101.0 |
| ^ Business Analyst                   |                                        | 250.0             | 250.0         |          |            | 176.0 | 100.0 | 100.0     | 68.0  | 100.0    | 100.0       | 84.0        | 50.0      | 50.0       | 126.0 |
| Generic                              |                                        | 250.0             |               |          |            |       | 100   |           |       | 100      |             |             | 50        |            |       |
| … <sup>™</sup> Randy Reporte         | er 🖓 🗸                                 |                   | 250.0         |          |            | 176.0 |       | 100.0     | 68.0  |          | 100.0       | 84.0        |           | 50.0       | 126.0 |
| ^ Project Manager                    |                                        | 85.0              | 85.0          | 25.0     | 15.0       | 161.0 | 25.0  | 30.0      | 138.0 | 25.0     | 30.0        | 154.0       | 10.0      | 10.0       | 166.0 |
| Albert Connell                       |                                        | 85.0              | 85.0          | 25       | 15.0       | 161.0 | 25    | 30.0      | 138.0 | 25       | 30.0        | 154.0       | 10        | 10.0       | 166.0 |

c. **Replace** an existing resource by clicking **the ellipsis** to the left of the resource to be replaced and select **Change Resource** and search for and select the replacement resource.

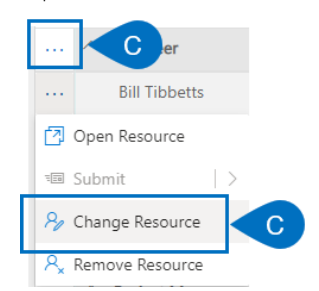

d. Adjust the hours required for the replacement resource per time period in the P for Proposed column.

|   |                          | Visible Period Total ← |       | - June 2022 |      |       | July 2022 |       | ,     | August 2022 | 2     | Se    | otember 20 | 22    | (     | October 202 | 2    |       |   |
|---|--------------------------|------------------------|-------|-------------|------|-------|-----------|-------|-------|-------------|-------|-------|------------|-------|-------|-------------|------|-------|---|
|   | Requests by Primary Role | Р                      | С     | Р           | С    | Α     | Р         | с     | Α     | Р           | С     | Α     | Р          | С     | Α     | Р           | с    | Α     | Р |
| D | liverables               | 1,060.0                | 710.0 | 100.0       | 15.0 | 689.0 | 200.0     | 130.0 | 542.0 | 350.0       | 280.0 | 456.0 | 285.0      | 210.0 | 494.0 | 125.0       | 75.0 | 597.0 |   |
|   |                          | 375.0                  | 375.0 |             |      | 176.0 |           |       | 168.0 | 150.0       | 150.0 | 34.0  | 150.0      | 150.0 | 26.0  | 75.0        | 75.0 | 93.0  |   |
|   | △ Engineer               | 350.0                  | 0.0   | 75.0        |      | 176.0 | 75.0      |       | 168.0 | 75.0        |       | 184.0 | 75.0       |       | 176.0 | 50.0        |      | 168.0 |   |
|   | Nate Auchter             | 350.0                  | D     | 75          |      | 176.0 | 75        |       | 168.0 | 75          |       | 184.0 | 75         |       | 176.0 | 50          |      | 168.0 |   |

e. Add new resources as needed by searching for and selecting them using the second search box.

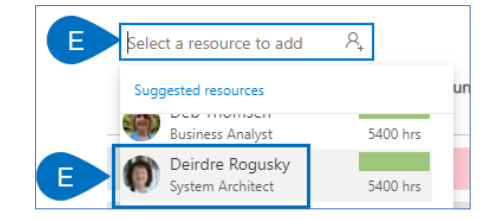

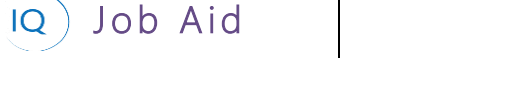

f. Define the hours requested for the new resource per time period in the P for Proposed column.

|                          | Visible Period Tota |       |       | ⊢ June 2022 |       |       | July 2022 |       |       | August 2022 | 2     | September 2022 |       |       | (     | October 202 | 2     |
|--------------------------|---------------------|-------|-------|-------------|-------|-------|-----------|-------|-------|-------------|-------|----------------|-------|-------|-------|-------------|-------|
| Requests by Primary Role | Р                   | с     | Р     | с           | Α     | Р     | с         | Α     | Р     | с           | А     | Р              | с     | Α     | Р     | с           | Α     |
|                          |                     |       |       |             |       |       |           |       |       |             |       |                |       |       |       |             |       |
| Totals                   | 1,060.0             | 710.0 | 100.0 | 15.0        | 865.0 | 200.0 | 130.0     | 710.0 | 350.0 | 280.0       | 640.0 | 285.0          | 210.0 | 670.0 | 125.0 | 75.0        | 765.0 |
|                          |                     |       |       |             |       |       |           |       |       |             |       |                |       |       |       |             |       |
| ✓ Product Tester         | 375.0               | 375.0 |       |             | 176.0 |       |           | 168.0 | 150.0 | 150.0       | 34.0  | 150.0          | 150.0 | 26.0  | 75.0  | 75.0        | 93.0  |
|                          |                     |       |       |             |       |       |           |       |       |             |       |                |       |       |       |             |       |
| System Architect         | 0.0                 | 0.0   |       |             | 176.0 |       |           | 168.0 |       |             | 184.0 |                |       | 176.0 |       |             | 168.0 |
| Deirdre Rogusky 🖉 🗋      | 0.0                 | G     |       |             | 176.0 |       |           | 168.0 |       |             | 184.0 |                |       | 176.0 |       |             | 168.0 |

### 2. SUBMIT PROJECT RESOURCE REQUESTS

a. Once you have completed all resource request updates, click **Submit and Save** from the bottom right-hand corner of the form. If you have project resource requests that are not currently visible on the form, you should use the drop down arrow and select **Submit all periods and Save**,

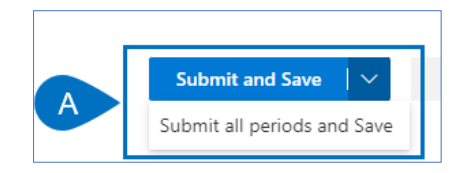

### 3. ADJUST PROJECT BASED ON RESOURCE REQUEST REVIEW RESULTS

a. Once the resource managers review and update the resource requests, you should then **review and validate** that all requests have been approved in the **C for Committed** column via the green shading or rejected/changed via the red shading. You should validate that you can be successful delivering the project based on the approved requests or work with your stakeholders and the resource managers to replan the project to satisfy both the project's requirements and the availability of resources to complete the project work.

|                               | Visible Pe | Visible Period Total ← June 202 |       |      |             |               | July 2022 |       |       | August 2022 |       | Se    | ptember 20 | 22    | October 2022 |       |       |
|-------------------------------|------------|---------------------------------|-------|------|-------------|---------------|-----------|-------|-------|-------------|-------|-------|------------|-------|--------------|-------|-------|
| Requests by Primary Role      | Р          | с                               | Р     | С    | Jun 1, 2022 | - Jun 30, 202 | 2 C       | Α     | Р     | с           | Α     | Р     | С          | Α     | Р            | с     | A     |
| Totals                        | 1,060.0    | 1,060.0                         | 100.0 | 90.0 | 790.0       | 200.0         | 205.0     | 635.0 | 350.0 | 355.0       | 565.0 | 285.0 | 285.0      | 595.0 | 125.0        | 125.0 | 715.0 |
| $\checkmark$ System Architect | 0.0        | 0.0                             |       |      | 176.0       |               |           | 168.0 |       |             | 184.0 |       |            | 176.0 |              |       | 168.0 |
| ✓ Product Tester              | 375.0      | 375.0                           |       |      | 176.0       |               |           | 168.0 | 150.0 | 150.0       | 34.0  | 150.0 | 150.0      | 26.0  | 75.0         | 75.0  | 93.0  |
| ← Engineer                    | 350.0      | 350.0                           | 75.0  | 75.0 | 101.0       | 75.0          | 75.0      | 93.0  | 75.0  | 75.0        | 109.0 | 75.0  | 75.0       | 101.0 | 50.0         | 50.0  | 118.0 |
| Nate Auchter 💭 🗸              | 350.0      | 350.0                           | A     | 75.0 | 101.0       | 75            | 75.0      | 93.0  | 75    | 75.0        | 109.0 | 75    | 75.0       | 101.0 | 50           | 50.0  | 118.0 |

# Set KPIs and compose status narratives

Project Manager

Project – Status Updates

### 1. SET KPIS AND RECORD STATUS NARRATIVE

a. Open the Status Updates tab for the current project and click + New Status Update.

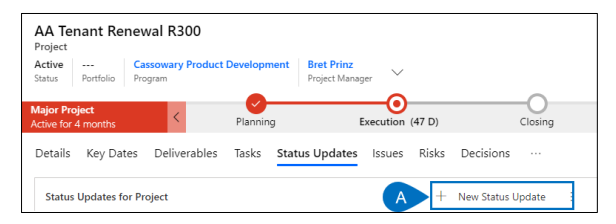

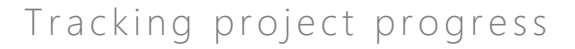

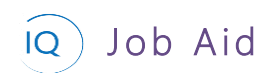

- b. Create a new project status update for the current period. Ensure the Status Date is set to reflect the status period end date.
- c. Define the overall project status. Set the Project KPI and provide a clear and concise narrative to describe the current status of the project.

| N | ew Status Update |           |          |          |
|---|------------------|-----------|----------|----------|
| ĸ | PI Status        |           |          |          |
|   | General          |           |          |          |
| В | Status Date      | 12-Jun-20 |          |          |
|   | 🗄 Created By     |           |          |          |
|   | 🛆 Created On     |           |          |          |
|   | Project          |           |          |          |
|   | Project KPI      | On Track  | On Watch | Troubled |
| C | Project Status   |           |          |          |
|   |                  |           |          |          |

d. Set the KPI and provide a status narrative for the other relevant status areas based on your project stakeholders' information requirements.

| New Status Update |                                                                       |                   |                           |                     | AA Tonant Renova<br>Program Project |
|-------------------|-----------------------------------------------------------------------|-------------------|---------------------------|---------------------|-------------------------------------|
| KPI Status        |                                                                       |                   |                           |                     |                                     |
| General           |                                                                       | Schedule          |                           | Issues              |                                     |
| Status Date       | * 12-Jun-20                                                           | Schedule KPI      | On Tack On Watch Troubled | Issues KPI          | On Task On Watch Tout               |
| A Created By      |                                                                       | Schedule Status   |                           | Issues Status       | ***                                 |
| 🗄 Created On      |                                                                       |                   |                           |                     |                                     |
| Project           |                                                                       | Financials        |                           | Risks               |                                     |
| Project KPI       | On Tank On Welch Troubled                                             | Financials KPI    | On Tack On Watch Totabled | Ripks KPI           | On Track On Watch Trac              |
| Project Status    | The project is fully staffed and entering the next phase on schedule. | Financials Status |                           | Risks Status        | ***                                 |
| Dalivarablar      |                                                                       | Work              |                           | Change Requests     |                                     |
| Deliverables KPI  | On livels On Wetch Insubled                                           | Work KPI          | On Tack On Watch Ticubled | Change Requests KPI | On look On Welch Tou                |
| •                 |                                                                       | Work Status       |                           | Change Requests     |                                     |

## View and verify project status report

Project Manager

🎾 Project IQ

### 1. REVIEW AND VERIFY THE PROJECT IQ STATUS REPORT

a. Select Run Report from the command bar. Select the appropriate style of status report from the list.

| ۲       | 🖬 s                            | ave 🚰 Sa      | ive & Close | + New Proje | ct 🛛 🔹 Open in Project | 🤹 Open in Tea | ms 🏾 🏚 Open in SharePoint | ◯ Refresh 🛛 🛱   | Process $\checkmark$ | 🖻 Share | 명 Email a Link | 🗐 Run Report \vee       |         |
|---------|--------------------------------|---------------|-------------|-------------|------------------------|---------------|---------------------------|-----------------|----------------------|---------|----------------|-------------------------|---------|
| P       | A Ten                          | ant Rene      | wal R300    |             |                        |               |                           |                 | _                    |         | Activ          | Run on Selected Records |         |
| M<br>Ac | <b>ijor Proj</b><br>tive for 4 | ect<br>months | <           |             | Planning               |               |                           | Execu           | (47 D)               |         |                |                         | Closing |
| D       | etails                         | Key Dates     | Deliverabl  | es Tasks    | Status Updates Issu    | es Risks De   | cisions Change Requests   | Lessons Learned | Financia             | s Docum | ents           |                         |         |

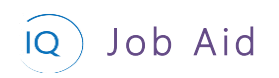

b. Review the project status report and validate that the status report delivers the appropriate message to the project stakeholders. If changes are needed, return to Project IQ and/or the schedule to ensure that the status report is accurate and consistent with the project's status.

|                                                                   | >                                                                                                    | Þ١                    | Ö                   | ©           | 100%       | *       |             | 8            |  |  |  |
|-------------------------------------------------------------------|----------------------------------------------------------------------------------------------------|-----------------------|---------------------|-------------|------------|---------|-------------|--------------|--|--|--|
|                                                                   |                                                                                                    |                       |                     |             |            |         |             | 15-Jun-2020  |  |  |  |
| ProjectIQ                                                         | ProjectIQ PROJECT STATUS REPORT                                                                                                    |                       |                     |             |            |         |             |              |  |  |  |
| AA Tenant R                                                       | AA Tenant Renewal R300                                                                                                    |                       |                     |             |            |         |             |              |  |  |  |
| Project Manager                                                   | Project Manager Sponsor Current Stage % Complete                                                                                                    |                       |                     |             |            |         |             |              |  |  |  |
| Bret Prinz                                                        | B                                                                                                    | ob Melv               | ob Melvin Execution |             |            | n       |             | 9%           |  |  |  |
| Project status                                                    |                                                                                                    |                       |                     |             |            |         |             |              |  |  |  |
| Project KPI                                                       |                                                                                                    | Schedule              |                     |             | Risks      |         |             | Issues       |  |  |  |
| <b>A</b>                                                          |                                                                                                    | ٠                     |                     |             | ٠          |         |             | •            |  |  |  |
| Change Requests                                                   | 0                                                                                                    | Deliverables Financia |                     |             | Financials | ls Work |             | Work         |  |  |  |
| •                                                                 |                                                                                                    | •                     | • •                 |             |            |         |             | <b>A</b>     |  |  |  |
| Status Date: 07-Jun-2020                                          |                                                                                                    |                       |                     |             |            |         |             |              |  |  |  |
| Our biggest challenge is the d<br>Internal work as a result. We h | Our triggest challenge it the delayed sign-off on funding. The is ealiging our vendors on-boarding and also pushing the<br>internal work as a result. We have verbal approvals, but now just need the signed paper work. |                       |                     |             |            |         |             |              |  |  |  |
| Project Dates & W                                                 | ork                                                                                                    |                       |                     |             |            |         |             |              |  |  |  |
| Start Date                                                        |                                                                                                    |                       | Targ                | jet Finish  |            |         | Sched       | luled Finish |  |  |  |
| 06-Apr-2020                                                       | 06-Apr-2020                                                                                                    |                       |                     | 04-Dec-2020 |            |         | 27-Aug-2021 |              |  |  |  |
| Total Effort                                                      |                                                                                                    |                       | Effort              | Complete    | d          |         | Effort      | Remaining    |  |  |  |
| 9,914                                                             |                                                                                                    |                       | 1,292               |             |            |         | 8,622       |              |  |  |  |
| Hours                                                             |                                                                                                    |                       |                     | Hours       |            |         |             | Hours        |  |  |  |

- 2. REVIEW AND VERIFY THE INSIGHTS STATUS REPORT
  - a. From Project IQ Insights, All Projects report, right mouse click on the current project, click Drill through, and then select Project Status.

| 🖽 All Projec         | ts                     | í                     | Project KPI<br>All |
|----------------------|------------------------|-----------------------|--------------------|
| Projects by Progress | KPI Project            | Lin                   | k Project Manager  |
| Not Started          | Email campaign to incr | ease rider's awaren 👁 | Connie Campaign    |
| Completed            | AA Tenant F Show a     | s a table ල           | Bret Prinz         |
|                      | Central Ave            | 6                     | Diane Masters      |
| In Progress          | A Driver awar Drill th | rough  PROJECT ST     | ratus mpain        |
|                      | Annual entr Copy       | PROJECT ST            | ATUS ALS DA        |
| Active Issues        | Application SaaS Migra | ition @               | Albert Connell     |

b. Review the three pages (Overview, Details, and Tracking) and validate that the status report delivers the appropriate message to the project stakeholders. If changes are needed, return to Project IQ and/or the schedule to ensure that the status report is accurate and consistent with the project's status.

| © Project                                     | Status: Email campaign to                                                                                                    | increase         | e rider's awareness               | B O O O<br>OVERVIEW   DETAILS   TRACKING |
|-----------------------------------------------|----------------------------------------------------------------------------------------------------|------------------|-----------------------------------|------------------------------------------|
| Project KPI<br>Troubled                       | Project Link Project Manager Start Finish C                                                                                                    | hanges Deliverat | Lies Financials Issues Risks      | Schedule Work                            |
| Scheduled Finish<br>19-Aug-20                 | Current Project Status 03-May-20<br>This project is significantly behind. Our sponsor has requested a meeting next week to review and revise the timeline. |                  | Previous Project Status 20-Dec-19 | % Complete                               |
| Target Finish<br>19-Aug-20                    |                                                                                                    |                  |                                   | 0% 23%                                   |
| Late Tasks                                    | Completed Milestones                                                                                                    | Finish           | Upcoming Mile<br>KPI Milestone    | Planned Finish                           |
| Overdue Tasks<br>7                            | 👻 Ertai Langaigi Genred                                                                                                    | 09-4p-20         | Campagn aunched                   | ia-Aug-eu                                |
| Effort Completed<br>536<br>Hours              |                                                                                                    |                  |                                   |                                          |
| Effort Remaining<br>1,512<br><sub>Hours</sub> |                                                                                                    |                  |                                   |                                          |